# Aide à l'accès au portail e-lyco

Depuis janvier 2021, *vous pouvez vous même créer un compte Educonnect qui vous permettra d'accéder à elyco pour votre enfant* à l'adresse suivante :

#### https://educonnect.education.gouv.fr/

Si vous avez plusieurs enfants dans des établissements différents (utilisant e-lyco), il vous servira pour accéder au portail e-lyco de chaque établissement.

Le portail e-lyco privé du lycée est accessible à partir de l'adresse suivante :

#### https://nort-sur-erdre.paysdelaloire.e-lyco.fr/

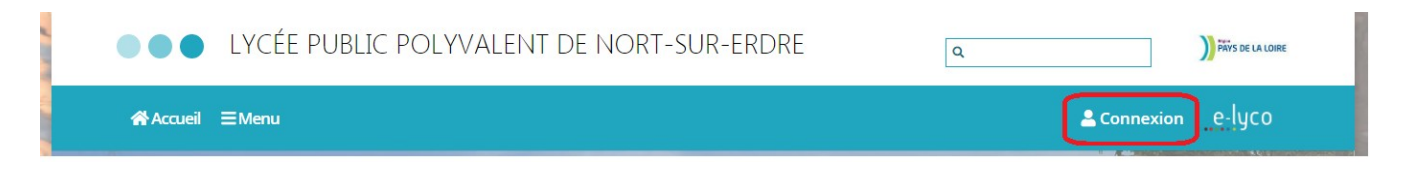

Il est aussi accessible depuis un téléphone portable via l'application itslearning

- $\rightarrow$  sur <u>Android</u>
- $\rightarrow$  sur <u>IOS</u>

A partir du portail e-lyco, vous avez accès à **ProNote** en version web.

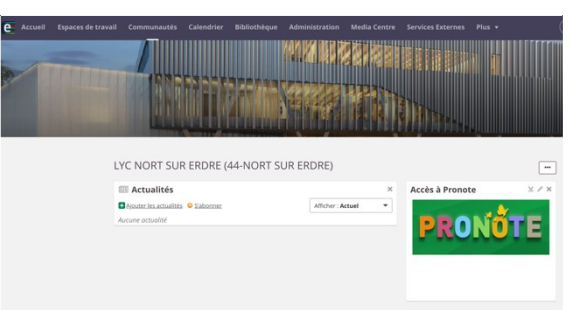

Vous pouvez alors, si vous le souhaitez, installer l'application **ProNote** sur votre mobile. Dans un premier temps télécharger l'application :

### $\rightarrow$ sur <u>Android</u>

 $\rightarrow$  sur <u>IOS</u>

Pour finaliser l'installation, scanner le QR code qui apparaît sur la page ProNote que vous obtenez en vous connectant via e-lyco.

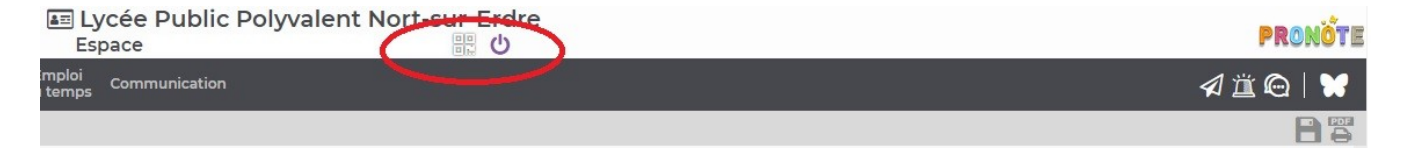

## En cas de problème de connexion :

*Lisez les messages s'affichant sur les pages internet avant d'effectuer une opération, les informations sont aussi explicites que possible. Cela évite bien des contretemps.* 

• Parfois des coupures et des ralentissements se produisent lorsqu'un grand nombre d'utilisateurs sont en ligne. Prenez patience et renouvelez vos tentatives.

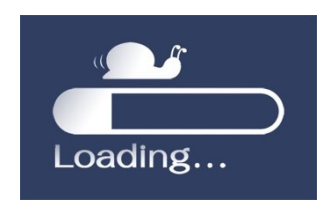

• Si soudainement vous ne pouvez plus vous connecter à Internet. Éteignez et rallumez la box.

| (j) | La connexion a échoué                                                                                                    |
|-----|----------------------------------------------------------------------------------------------------|
|     | Firefox ne peut établir de connexion avec le serveur à l'adresse 1.1.1.1.                                                                                    |
|     | <ul> <li>Le site est peut-être temporairement indisponible ou surchargé. Réessayez<br/>plus tard ;</li> </ul>                                                |
|     | <ul> <li>Si vous n'arrivez à naviguer sur aucun site, vérifiez la connexion au réseau<br/>de votre ordinateur;</li> </ul>                                    |
|     | <ul> <li>Si votre ordinateur ou votre réseau est protégé par un pare-feu ou un<br/>proxy, assurez-vous que Firefox est autorisé à accéder au Web.</li> </ul> |
|     | Réessayer                                                                                                    |
|     |                                                                                                    |

- En cas de message d'erreur sur votre navigateur, *videz le cache du navigateur* et relancez-le.
- En cas de problème de connexion à e-lyco, **faites une capture d'écran du message d'erreur** (Ctrl+V)

Envoyez la capture d'écran accompagnée de la description détaillée de ce que vous étiez en train de faire lorsque l'erreur s'est produite à l'adresse suivante :

rupn.0442899m@ac-nantes.fr

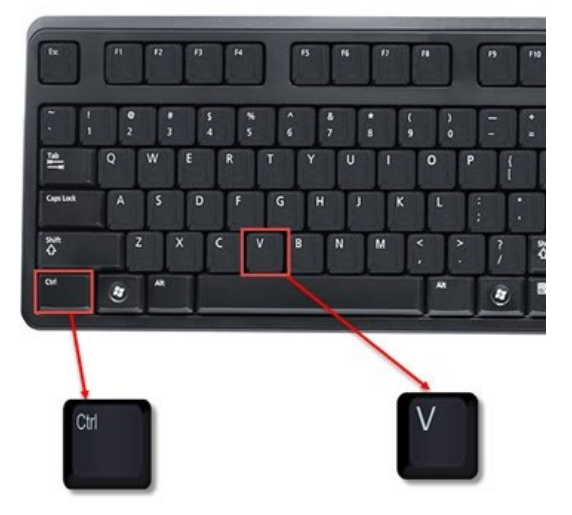